# เครื่องตรวจคลื่นไฟฟ้าหัวใจ

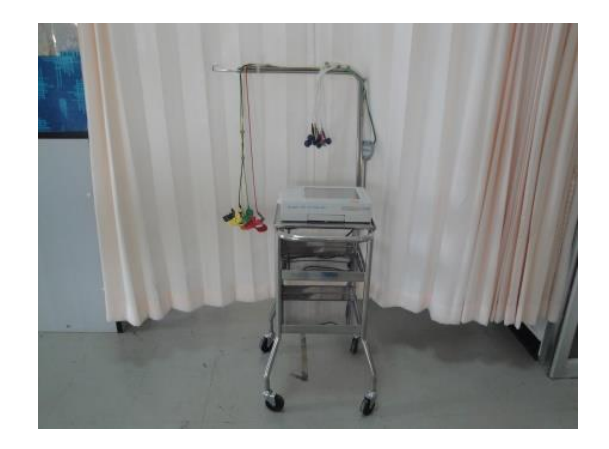

## <u>ชื่อและหน้าที่ของแต่ละส่วน</u>

#### ด้านบน

Screen: จอภาพแสดงขึ้นไฟฟ้าหัวใจ อัตราการเต้นของหัวใจและข้อความอื่นๆบนจอภาพสามารถใช้ เป็นปุ่ม ควบคุมการทำงานโดยใช้ปากกาแตะ

Hold/halted : ปุ่มสำหรับกดเพื่อเลื่อนกระดานบันทึกและสำหรับกดเพื่อขยายความยาวในการ

บันทึกเพื่อทำการบันทึกในreal time mode

[start]key: ปุ่มสำหรับกดเพื่อเริ่มการบันทึก

[stop]key: ปุ่มสำหรับกดเพื่อหยุดการบันทึกและกดเพื่อแสดงขึ้นไฟฟ้าหัวใจหรือข้อมูลผู้ป่วย

[inset]key: ปุ่มสำหรับกดเพื่อหยุดการบันทึกขึ้นไฟฟ้าหัวใจทันทีทันใดเครื่องจะบันทึกเฉพาะ base line

[1MV]key: ปุ่มสำหรับกดเพื่อบันทึกสัญญาณเปรียบเทียบมาตรฐานขนาด 1 mv ในการบันทึกแบบ manual mode

Operating key: ปุ่มเปิดปิดการทำงานของเครื่อง

AC indicator: ใช้LEDแสดงสัญญาณเพื่อเปิดไฟฟ้าACเข้าเครื่องโดยสัญญาณไฟจะกระพริบขณะทำ การชาร์จแบตเตอรี่และจะสว่างอย่างต่อเนื่องเมื่อชาร์จแบตเตอรี่เสร็จสิ้น

### ด้านหน้า

Floppy disk drive unit:ที่ใส่แผ่นดิส Touch pen housing:ที่เก็บปากกาtouch pen

### ด้านใต้

Battery compartment : ที่บรรจุแบตเตอรี่

### FUSE: ที่บรรจุฟิวส์

- 1. [MENU] button : แถบกดสำหรับเมนูโปรแกรมต่างๆ
- 2. Setting buttons : แถบกดสำหรับปรับตั้งค่าต่างๆ
- 3. Scale (or bond sides) : เครื่องหมายแสดงระดับ 1 มิลลิโวลต์
- 4. Heart rate : อัตราการเต้นของหัวใจ พร้อมสัญญาณรูปหัวใจแสดงจังหวะการเต้นของหัวใจ
- 5. Battery mark : เครื่องหมายแสดงกำลังไฟในแบตเตอรี่และแสดงการใช้ไฟจากแบตเตอรี่
- Patient stitch button : แถบกดสำหรับเลือกสัญญาณจาก A หรือ B A หมายถึงรับสัญญาณจากสายผู้ป่วยปกติ (Patient cable) B หมายถึงรับสัญญาณจาก ECG BOX 3944
  - 🗌 แถบนี้จะแสดงเฉพาะกรณีใช้ECG BOX 3944
- FDD indicator : สัญลักษณ์แสดงจำนวนข้อมูลที่ถูกเก็บและจำนวนพื้นที่เก็บข้อมูลที่ยังว่าง สัญลักษณ์นี้จะแสดงเมื่อทำการเก็บข้อมูลลงบนแผ่นดิสก์และมีแผ่นดิสก์อยู่ในเครื่อง
- Memory button : สัญลักษณ์แสดงจำนวนข้อมูลที่เครื่องเก็บจำไว้ในการบันทึกแบบ MEMORY
- 9. [SCREEN] button : แหนบกดเพื่อเลือกรูปแบบการแสดงของจอภาพในการหาบันทึกแบบ REALTIME
- 10. Lead button : แหนบกดเพื่อเลือกหรือเปลี่ยนลีด

## <u>การตั้งโปรแกรมการใช้งาน</u>

- หน้าจอแสดงภาพคลื่น ECG (Monitoring picture)
  - 1. [MENU] button : แถบกดสำหรับเมนูโปรแกรมต่างๆ
  - 2. Setting buttons : แถบกดสำหรับปรับตั้งค่าต่างๆ
  - 3. Scale (or bond sides) : เครื่องหมายแสดงระดับ 1 มิลลิโวลต์
  - 4. Heart rate : อัตราการเต้นของหัวใจ พร้อมสัญญาณรูปหัวใจแสดงจังหวะการเต้นของหัวใจ
  - 5. Battery mark : เครื่องหมายแสดงกำลังไฟในแบตเตอรี่และแสดงการใช้ไฟจากแบตเตอรี่
  - 6. Patient stitch button : แถบกดสำหรับเลือกสัญญาณจาก A หรือ B

A หมายถึงรับสัญญาณจากสายผู้ป่วยปกติ (Patient cable)

B หมายถึงรับสัญญาณจาก ECG BOX 3944

- 🗌 แถบนี้จะแสดงเฉพาะกรณีใช้ECG BOX 3944
- FDD indicator : สัญลักษณ์แสดงจำนวนข้อมูลที่ถูกเก็บและจำนวนพื้นที่เก็บข้อมูลที่ยังว่าง สัญลักษณ์นี้จะแสดงเมื่อทำการเก็บข้อมูลลงบนแผ่นดิสก์และมีแผ่นดิสก์อยู่ในเครื่อง
- 8. Acquisition time : ระยะเวลาที่เครื่องทำการเก็บข้อมูลรูปคลื่น ECG
- 9. [SCREEN] button : แถบกดเพื่อเลือกแสดงR-R GRAPHหรือ HR. TREND
- 10. Time : ระยะเวลาที่เครื่องทำการบันทึกแบบ INTERMITTENT เวลาที่แสดงใน [] หมายถึง เวลาที่ จะเริ่มบันทึกแบบ INTERMITTENT ครั้งต่อไป

• เวลาใน [] จะไม่แสดงถ้าเลือกโปรแกรมตั้งช่วงเวลาที่ 1 นาที [1min]

หน้าจอภาพแสดงรายงานการแปลผลDominantWaveformและ Zoomed QRS

- 1. [Copy] button : แถบกดสำหรับการพิมพ์ข้อมูลซ้ำ
- 2. [CEM.] button : แถบกดสำหรับตั้งเมนูโปรแกรมการรับ-ส่งข้อมูล
- 3. [FILE] button : แถบกดสำหรับเลือกและอ่านแฟ้มข้อมูล
- 4. [MENU] button : แถบกดสำหรับเมนูโปรแกรมต่างๆ
- Sort of data : แสดงที่มาของข้อมูลซึ่งมาจาก 4 แหล่งดังนี้ RECORD : ข้อมูลจากการบันทึกขนาดนั้น REST : ข้อมูลจากการตรวจขณะพัก (Resting) ที่เลือก FILE : ข้อมูลจากแผ่นดิสก์ COM. : ข้อมูลจาก PC ผ่าน PS232 C interface
- 6. Recording mode : แสดงระบบการบันทึกเป็นแบบ MEMORY หรือ REALTIME
- 7. [MEMO] button : แถบกดเพื่อแสดงรายงานผลใน MEMO Page จาก RECPRD DATA และ REST DATA
- 8. [SCREEN] button : แถบกดเพื่อแสดงรายงานการแปลผลและ Dominant Waveform
- [END] button : แถบกดเพื่อเสร็จสิ้นหน้าของภาพแสดงรายงานการแปลผล Dominant Waveformและ Zoomed QRSซึ่งเมื่อกดแถบ ECG จอภาพจะแสดงดังนี้ RECPRD DATA ไปสู่หน้าป้อนข้อมูลผู้ป่วย REST DATA ไปสู่หน้าการตั้งโปรแกรมMesterstep
- 10. [PRINT] button : แถบกดเพื่อทำการพิมพ์ภาพที่ปรากฏบนจอภาพลงบนกระดาษบันทึก
- 11. Lead button : แถบกดเพื่อเปลี่ยนลีดในหน้า Zoomed QRS
- 12. CAL button : แถบกดเพื่อเปลี่ยนความไวของการบันทึก (Sensitivity)
- 13. [BACK] button : แทบกดเพื่อกลับไปแสดงหน้า Zoomed QRS

# การตั้งโปรแกรมในหน้าแสดงรูปคลื่น ECG

RECOED MODE เลือกระบบการบันทึก OPERATE เลิกวิธีการใช้งานแบบ [AUTO] หรือ [MANUAL]

การใช้งานจะตั้งไว้ที่[AUTO]เมื่อเลือกระบบการบันทึกแบบ MEMORY และ INTERMITTENT
 EMG FILTER เลือกระดับการกรองสัญญาณจากกระแสไฟฟ้ากล้ามเนื้อได้ที่ {20Hz},{30Hz} และ {40Hz}
 SENSI เลือกความไวในการบันทึกได้ที่ [1/4],[1/2],[1],[2] และแบบ [AUTO A] หรือ[AUTO B]

[AUTO A]สำหรับคลื่น ECG ที่มีแอมปริลูดสูงเครื่องจะพิมพ์ที่ปรับลดความไวเหลือ [1/2]

[AUTO B] สำหรับคลื่นECG ที่มีแอมปริลูดสูงเครื่องจะพิมพ์ทั้ง ECG ที่มีความไว [1] และที่ปรับละความ ไวเหลือ [1/2]

SPEED เลือกความเร็วของกระดาษบันทึกและที่แสดงบนจอภาพซึ่งสามารถเลือกได้ที่ [5],[10],[25],[50] และ [Q25]มิลลิเมตรต่อวินาที (mm/s)

ในระบบการบันทึกแบบ MEMORY ความเร็วในการบันทึกจะถูกตั้งไว้ที่ [25] ถึงแม้ว่าจะตั้งค้างไว้ที่ [5]
 หรือ [10]

• QUICK PRINT [Q25] ความเร็วในการบันทึกจะเร็วขึ้นกว่าปกติให้เวลาในการพิมพ์ครึ่งหนึ่งของเวลาการ พิมพ์ผลปกติ

- ในQUICK PRINT คุณภาพของการพิมพ์จะลดลงภาพรูปคลื่นจะไม่ชัดเจนเท่าการพิมพ์ผลปกติดังนั้น โดยทั่วไปแล้วจะไม่ใช้ระบบการพิมพ์แบบนี้นอกจากต้องการผลอย่างเร่งด่วน
- QUICK PRINT จะมีผลกระทบเฉพาะคุณภาพการบันทึกรูปคลื่นเท่านั้นส่วนการบันทึกเตือนอื่นๆเช่น รายงานผลผู้ป่วยและค่านัยวัดต่างๆยังคงพิมพ์ได้อย่างปกติ

INTPR เลือกโปรแกรมการแปลผลซึ่งสามารถเลือกได้ที่ [ADULT],

( มีในเครื่องรุ่น C300BX) [CHILD] และ[EXER] และจะแสดงเฉพาะในกรณีทำการบันทึกแบบ MEMORY หรือ แบบ REALTIME เท่านั้นโปรแกรม [EXER] จะใช้ในกรณีทำการตรวจ ECG หลังการออกกำลังกายเท่านั้น [Post Exercise] ซึ่งเครื่องจะทำการเปรียบเทียบขณะพัก[REST ECG] และหลังออกกำลังกาย (ECG ขณะพักจะมี ความจำเป็นสำหรับการแปลผลด้วยโปรแกรม [EXER]) ดังนั้นถ้าไม่มีข้อมูลขึ้น ECG ขณะพักเครื่องจักรเปลี่ยนไป ใช้โปรแกรม [ADULT] ในการแปลผลแทน ดังนั้นในการตรวจ Post Exercise ไม่ควรลืมที่จะตรวจ ECGขณะพักก่อนเสมอ
 ORS SEN เลือกความไวของ QRS

[HIGH] หมายถึงเพิ่มขนาดของ QRSเป็น 2 เท่าในกรณีที่แอมพลิจูดของ QRSต่ำมากๆ [LOW] หมายถึงลดขนาดของ QRS ลงครึ่งหนึ่งในกรณีที่แอมพลิจูดของ QRS สูงเกินไป

[AUTO]หมายถึงความไวของ QRS จะถูกปรับเลือกอัตโนมัติ

## <u>ระบบการบันทึก ( Recording mode)</u>

## การบันทึกแบบ MEMORY (12-Leads)

เป็นการบันทึก ECG คณะพักพร้อมกันทั้ง 12 ลิดและสามารถทำการแปลผลในเครื่องรุ่น C300B ขณะพักการเก็บ ข้อมูลจะกระทำในขณะจอภาพแสดง ECG ข้อมูลจะถูกเก็บบันทึกไว้ก่อนการกดปุ่ม startkey ฉันสามารถอาศัย จอภาพในการลดข้อผิดพลาดจากการตรวจหรือเพื่อยืนยันการเต้นของ

## หัวใจที่ผิดปกติ (Arrhythrnia)

การบันทึกแบบ REALTIME (12-Leads) เป็นการบันทึก ECGขณะพักณเวลาเดียวกับที่เครื่องทำการวิเคราะห์และพิมพ์ผล ECG(สามารถทำการวิเคราะห์ และแปลผลในเครื่องรุ่น C300BX)

## การบันทึกแบบINDIV

เป็นการบันทึก ECG ขณะที่ผู้ใช้สามารถเลือกตั้งลีดในแต่ละช่วงได้โดยอิสระและสามารถตั้งให้เครื่องบันทึก สัญญาณอื่นๆจากภายนอกโดยการรับสัญญาณทาง DC input

## การบันทึกแบบR-R analysis

เป็นการบันทึกกราฟการวิเคราะห์ R-R interval คำนวณR-R variationvaticและ R-R standarddeviationเพื่อ ทดสอบการทำงานของระบบประสาทอัตโนมัติ (Autonomic nervous system)

## การบันทึกแบบ INTERMITTENT

เป็นการบันทึกECG แบบความเร็วต่ำ(Low speed) ฉันจะเกิดสลับกับการบันทึกปกติในแบบตั้งช่วงเวลาที่จะทำ การบันทึก (Presetting time)

#### การบันทึกแบบ MASTER STEP

เป็นการบันทึกExercise ECG ซึ่งต้องอาศัย Master step device ในการบันทึกการบันทึกสามารถกระทำได้ทั้งใน การบันทึกแบบ MEMORY และแบบ REALTIME

#### การบันทึกแบบ EMERGENCY

เป็นการบันทึก ECG โดยฉับพลัน (Quick ECG recording) เครื่องจะทำการบันทึกECG ในแบบManuae 3CH ฉัน ช่วยให้สามารถทำการวัด ECG ได้อย่างรวดเร็วในกรณีฉุกเฉิน

#### <u>ข้อมูลการบันทึก (Recording data)</u>

## <u>การบันทึกรูปคลื่น ECG ในแบบต่อเนื่อง (Continuouswaveform)</u>

- 1. หมายเลขผู้ป่วย (ID number)
- 2. อัตราการเต้นของหัวใจ (Heart rate)
- ระบบกรองสัญญาณรบกวน (Filter)
  H หมายถึง เปิดระบบกรองสัญญาณรบกวน HUM และDRIFT
  M หมายถึงเปิดระบบกรองสัญญาณรบกวน ECG
- ความเร็วของการบันทึก (Chart speed)
  Q หมายถึงการพิมพ์ผลแบบความเร็วสูง
- 5. ความไว้ในการบันทึก (Sensitivity)
- 6. วันที่ (Date)
- 7. เครื่องหมายแสดงการตรวจจับ QRS

□หมายถึงรูปเคลื่อนที่ทำการวิเคราะห์และแปลผล (มีในเครื่องรุ่น C300BM และ C300BX)

V หมายถึง FVPB (มีในเครื่องรุ่นC300BX)

S หมายถึงSVPB (มีในเครื่องรุ่น C300BX)

P หมายถึงสัญญาณจากเครื่องควบคุมจังหวะการเต้นของหัวใจ (Pace maker pulse) (มีในเครื่องรุ่น C300BM และ C300BX)

- 8. เครื่องหมายแสดงขอบเขตรูปคลื่น (Critical mark)
- 9. ช่วงเวลาในการบันทึกแต่ละแถว (Recording Length time per line)

### <u>การบันทึกข้อมูลผู้ป่วย</u>

1. ลีดเครื่องทำการตรวจจับ QRS

(34) หมายถึงตรวจจับ QRS จากลีด V3 และ V4

- 2. แบบการบันทึก (Recording mode)
- 3. ค่าการตรวจวัดพื้นฐานสำหรับการแปลผล
- 4. คำแนะนำในการดูแลรักษาผู้ป่วย (Comment)
- 5. อาการที่เครื่องแปลผลได้
- 6. รูปคลื่นอย่างย่อแสดงแนวโน้ม (Trend waveform)
- 7. ระดับอาการผู้ป่วย (Judgment)
- 8. LEW18 INDEX
- 9. Minesota Code

10. จำนวนจังหวะการเต้นของหัวใจที่ใช้สำหรับการแปลผลในการบันทึกแบบ REALTIME

ตารางแสดงค่าการวัด (Measurement List)

(มีในเครื่องรุ่น C300BM และ C300BX)

R' : R' of the R-R' type

T' : T' of the diphasic T-waves

ST1 : Measurements at the point of 20 msfrom the ST-j toward the T wave

ST2 :Measurements at the point of 60 ms from the ST-j toward the T wave

เส้นประจะแสดงเมื่อตรวจพบว่ามีความผิดปกติระดับอาการ "++"

เส้นทึบจะแสดงเมื่อตรวจพบว่ามีความผิดปกติระดับอาการ "+++"

#### <u>การบันทึกในรูปแบบA4 (3CH+1 recording)</u>

- 1. ลีดเครื่องทำการตรวจจับ QRS
  - (34) หมายถึงตรวจจับ QRS จากลีด V3 และ V4
- 2. ค่าการตรวจวัดพื้นฐานสำหรับการแปลผล
- 3. Minresofa Code
- 4. อาการที่เครื่องแปลผลได้

- 5. เครื่องหมายแสดงการตรวจจับ QRS
- 6. ระดับอาการผู้ป่วย (Judgment)
- 7.เครื่องหมายแสดงขอบเขตรูปคลื่น (Critical mark)

#### การบันทึก R-R analysis

- 1. ช่วงเวลาในการบันทึกแต่ละแถว(Recording Length time Per line)
- 2. เวลาที่เกิด VPB
- 3. ตารางแสดง R-R interval
- 4. เครื่องหมายแสดง R-R interval ก่อนและหลังการเกิด VPB
- 5. การวิเคราะห์ R-R interval

#### การบันทึกแบบ MEMORY

วิธีการบันทึกแบบ MEMORY

- ป้อนข้อมูลผู้ป่วยในหน้าแสดงข้อมูลผู้ป่วยดังรูปเมื่อเสร็จแล้วให้กดปุ่ม STOP key เพื่อแสดงคลื่นECGบน จอภาพ
- เลือกระบบการบันทึกกดแถบ RECORD.MODE และเลือก MEMORY โดยการกดแถบ [] เพื่อปรับตั้ง
  โปรแกรม
- 3. โปรแกรมการแปลผลโดยกดแถบด้านล่างของจอภาพสามารถตั้งที่ [ADULT],[CHILD] และ [EXER]
- 4. ตรวจเช็ครูปคลื่น ก่อนเริ่มการบันทึกควรตรวจเช็คคลื่น ECG ที่ปรากฏบนจอภาพ
- 5. บันทึก ECGกดปุ่ม START key เพื่อเริ่มการบันทึก ECG จอภาพจะแสดงผลการวิเคราะห์และแปลผลดัง รูปและจะทำการพิมพ์ขึ้น CG บนกระดาษบันทึก
- 6. ป้อนข้อมูลผู้ป่วยรายถัดไปเมื่อกดแถบ [ENE] เครื่องจะกลับไปแสดงหน้าป้อนข้อมูลผู้ป่วย
- ขั้นตอนที่ 2 เลือกระบบการบันทึกไม่จำเป็นต้องเลือกในทุกครั้งที่ทำการตรวจถ้ายังคงทำการตรวจในระบบเดิม
  อยู่
- ถ้าตั้งโปรแกรม auto id ที่เมนู option เครื่องจะแสดง id number ถัดไปโดยอัตโนมัติ
- ปกติเครื่องจะทำการเก็บข้อมูล 10 วินาทีแต่ถ้ามีการปรับเปลี่ยนโปรแกรมในระหว่างนั้นเช่นQRS SEN. เครื่องก็
  จะเริ่มทำการเก็บข้อมูลใหม่และถ้าเกิด Lead error เครื่องก็จะหยุดการเก็บข้อมูลทันที

- เวลาในการเก็บข้อมูลจะเปลี่ยนเป็น 15 วินาทีในกรณีต่างๆดังนี้
  - 1. เมื่อใช้โปรแกรม AEEHY. AUTO-EXTENSION
  - 2. เมื่อตั้งโปรแกรม [Mark-3] หรือ [15 388] ในการบันทึกรูปคลื่นแบบต่อเนื่อง [CONT. WAVEFORM]
  - 3. เมื่อก่อน [HOLD] key ก่อนการเก็บข้อมูลจะเสร็จสิ้น

### การตั้งโปรแกรมในระบบการบันทึกแบบ MEMORY

- 1. กดแถบ [□] ในระบบการบันทึก MEMORY ดังรูป
- 2. กดแถบ [END] เพื่อกลับไปแสดงรูปขึ้นเมื่อทำการตั้งโปรแกรมเสร็จ

🗌 หมายถึงเลือกใช้โปรแกรม

🗌 หมายถึงไม่เลือกใช้โปรแกรม

### <u>รายละเอียดของโปรแกรม</u>

CHANNEL เลือกจำนวนช่องที่จะทำการพิมพ์ผลสามารถเลือกได้ที่ [3CH],[6CH] และ[3CH+1] CONT.WAVEFORM เลือกช่วงความยาวที่จะทำการบันทึกในแต่ละลีดถ้าเลือก [OFF] เครื่องจับไม่ทำการพิมพ์ คลื่น ECGในแบบต่อเนื่อง

[MARK-1] หมายถึงช่วงความยาวเท่ากับ 1 พับ(6 วินาที)

[MARK-2] หมายถึงช่วงความยาวเท่ากับ 2 พับ (10 วินาที)

[MARK-3] หมายถึงช่วงความยาวเท่ากับ 3พับ (15 วินาที)

DOMINANT การเลือกใช้โปรแกรมนี้เครื่องก็จะทำการพิมพ์ Dominant

WAVEFROM waveform

(มีในเครื่องรุ่น C300BM และ C300BX)

TREND เลือกรูปแบบการพิมพ์ Trend waveform สามารถเลือกได้ที่ [ON]

WAVEFORM [ON(ARRHYTH)] และ [COMPRESSION] ถ้า [OFF]เครื่องจะไม่พิมพ์ Trend waveform [ON(ARRHYTH)] เครื่องจะพิมพ์เฉพาะในรายที่ตรวจจับจังหวะการเต้นของหัวใจผิดปกติ (Arrhythmia) INTERPRETATION REPORTเลือกขนาดของรายงานผลสามารถเลือกได้ที่[SMALL] และ[LARGE] ถ้า [OFF] เครื่องจะไม่พิมพ์รายงานผล

#### <u>วิธีการบันทึกแบบ REALTIME</u>

<u>ในการใช้งานแบบManual</u>

- 1. ป้อนข้อมูลผู้ป่วยเมื่อเสร็จแล้วให้กดปุ่ม STOP keyเพื่อแสดงคลื่น ECG
- เลือกระบบการบันทึกและการใช้งานกดแถบ [RECORD MODE]และเลือกระบบการบันทึกแบบ REALTIME ถ้าต้องการตั้งโปรแกรมให้กดแถบ []กดแถบ [OPERATE]และเลือกการใช้งานแบบ MANUAL
- เลือกโปรแกรมการแปลผลกดแถบด้านล่างของจอภาพเลือกใช้โปรแกรมได้ดังนี้ [ADULT] [CHILD] และ [EXER.]
- 4. ตรวจเซ็ครูปคลื่น ECG ก่อนการบันทึก ECG ควรตรวจเซ็ครูปคลื่น ECGบนจอภาพ
- 5. เลือกรูปแบบการแสดงของจอภาพด้วยการกดแถบ [SCREEN] ด้านล่างของจอภาพ
- 6. บันทึกคลื่นECG กดปุ่ม START key เพื่อเริ่มการบันทึก
- 7. เปลี่ยนลีดกดแถบเพื่อเปลี่ยนลีดถัดไป
- หยุดการบันทึกกดปุ่ม STOP key เพื่อหยุดการบันทึกซึ่งจะเป็นการหยุดแบบชั่วคราวแต่ถ้าต้องการยกเลิก การบันทึกเพื่อเริ่มการบันทึกใหม่ให้กดปุ่ม STOP keyซ้ำอีกครั้งสำหรับการเริ่มบันทึกใหม่ให้กดปุ่ม START key
- 9. สิ้นสุดการบันทึก กดปุ่ม STOP key เพื่อการบันทึกเสร็จสิ้นจอภาพจะแสดงรายงานผล
- 10. ป้อนข้อมูลผู้ป่วยรายถัดไปเมื่อเสร็จสิ้นการบันทึกให้กดแถบ [ECG]หน้าข้อมูลผู้ป่วย
  - ถ้ายังคงใช้ระบบการบันทึกและการใช้งานแบบเดิมก็ไม่จำเป็นต้องกระทำในขั้นตอนที่ 2
  - ถ้าเลือกใช้โปรแกรม auto id ในเมนู option เครื่องจะแสดง id number ถัดไปโดยอัตโนมัติ
  - ในการแปลผลจะต้องรับข้อมูลต่อเนื่องกันอย่างน้อย 5 วินาทีในแต่ละลีดครบทั้ง 12 ลีด
  - ในเครื่องรุ่น C300BX ถ้าเลือกใช้โปรแกรม NOISE REVIEWกรณีที่สัญญาณรบกวนเครื่องจะหยุดการ บันทึกและแสดงข้อมูลเตือนบนจอภาพ

#### ในการใช้งานแบบ AUTOMATIC

- 1. ป้อนข้อมูลผู้ป่วยเมื่อเสร็จแล้วให้กดปุ่ม stop key เพื่อแสดงคลื่น ECG
- เลือกระบบการบันทึกและการใช้งานกดแถบ [RECORD MOCE]และเลือกระบบการบันทึกแบบ real time ถ้าต้องการตั้งโปรแกรมให้กดปุ่มแถบ []กดแถบ [OPERATE]และเลือกการใช้งานแบบ auto

- 3. เลือกโปรแกรมการแปลผลกดแถบด้านล่างของจอภาพ โปรแกรมได้ดังนี้ [ADULT],[CHILD] และ [EXER.]
- 4. ตรวจเช็ครูปคลื่น ECG ก่อนการบันทึก ECG ควรตรวจเช็ครูปคลื่น ECG บนจอภาพ
- 5. เลือกรูปแบบการแสดงของจอภาพโดยการกดแถบ [SCREEN]ด้านล่างของจอภาพ

#### รายละเอียดของโปรแกรม

CHANNEL เลือกจำนวนช่องที่จะทำการพิมพ์ผลสามารถเลือกได้ที่ [3CH],[6CH] และ [3CH+1] CONT.WAVEFORM เลือกช่วงความยาวที่จะทำการบันทึกในแต่ละลีดถ้าเลือก [OFF] เครื่องจับไม่ทำ

การพิมพ์คลื่น ECG ในแบบต่อเนื่อง

[MARK-1] หมายถึงช่วงความยาวเท่ากับ 1 พับ (6 วินาที)

[MARK-2] หมายถึงช่วงความยาวเท่ากับ 2 พับ (10 วินาที)

[MARK-3] หมายถึงช่วงความยาวเท่ากับ 3พับ (15 วินาที)

DOMINANT การเลือกใช้โปรแกรมนี้เครื่องก็จะทำการพิมพ์ Dominant

WAVEFROM waveform

(มีในเครื่องรุ่น C300BM และ C300BX)

INTERPRETATION REPORT เลือกขนาดของรายงานผลสามารถเลือกได้ที่[SMALL] และ [LARGE] ถ้า [OFF] เครื่องจะไม่พิมพ์รายงานผล

COMMENT (มีในเครื่องรุ่นC300BX)ถ้าเลือกใช้โปรแกรมนี้เครื่องจะทำการพิมพ์คำแนะนำในการดูแลรักษาผู้ป่วย (comment)และจะไม่พิมพ์ในกรณี[OFF]โปรแกรมการแปลผล

MEASUREMENT (มีในเครื่องรุ่น C300BM และ C300BX) ถ้าเลือกใช้โปรแกรมนี้จะทำการพิมพ์ตารางค่านับวัด ต่างๆ (Measurement)ในกรณีไม่เลือกใช้โปรแกรมนี้สามารถพิมพ์ตารางค่านับวัดต่างๆได้โดยการกดปุ่ม [HOLD] keyในขณะที่เครื่องกำลังทำการพิมพ์รายงานผล

R-R ANALYSIS ถ้าเลือกใช้โปรแกรมนี้เครื่องจะทำการพิมพ์RR,GRA,PH,HR TRENDและ R-R ANALYSIS R-R INTERVAL ถ้าเลือกใช้โปรแกรมนี้ เครื่องจะทำการพิมพ์ R-R INTERVAL

- เปลี่ยนลีดถ้าต้องการเปลี่ยนลีดให้กดแถบลีดด้านซ้ายของจอภาพเมื่อบันทึกครบทุกลีดแล้วให้กด ปุ่ม stop key เพื่อหยุดการบันทึก
- สิ้นสุดการบันทึก กดปุ่ม stop key เพื่อกลับไปแสดงหน้าป้อนข้อมูลผู้ป่วยเพื่อป้อนข้อมูลผู้ป่วย รายถัดไป

- ถ้ายังคงใช้ระบบการบันทึกและการใช้งานแบบเดิมก็ไม่จำเป็นต้องกระทำในขั้นตอนที่ 2
- เครื่องจะไม่ทำการแปลผลในระบบการบันทึกนี้
- เครื่องจะไม่ทำการเก็บบันทึกข้อมูลทั้งแบบเก็บข้อมูลลงแผ่นดิสก์และพีซีในระบบการบันทึกนี้

## ในการใช้งานแบบ AUTOMATIC

- 1. ป้อนข้อมูลผู้ป่วยเมื่อเสร็จแล้วให้กดปุ่ม stop key เพื่อแสดงคลื่น ECG
- 2. เลือกระบบการบันทึกและการใช้งานกดแถบ [RECORD MOCE] และเลือกระบบการบันทึกแบบINDIVI ถ้าต้องการตั้งโปรแกรมให้กดปุ่มแถบ [] กดแถบ [OPERATE] และเลือกการใช้งานแบบ auto
- ตรวจเซ็ครูปคลื่น ECG ก่อนการบันทึก ECG ควรตรวจเซ็ครูปคลื่น ECG บนจอภาพสามารถเปลี่ยนลีดโดย การกดแถบลีดด้านซ้ายของจอภาพดังรูป
- 4. บันทึก ECG กดปุ่ม start key เพื่อเริ่มการบันทึก
- 5. สิ้นสุดการบันทึก กดปุ่ม stop key เพื่อกลับไปแสดงหน้าป้อนข้อมูลผู้ป่วยเพื่อป้อนข้อมูลผู้ป่วยรายถัดไป
- ถ้ายังคงใช้ระบบการบันทึกและการใช้งานแบบเดิมก็ไม่จำเป็นต้องกระทำในขั้นตอนที่ 2
- เครื่องจะไม่ทำการแปลผลในระบบการบันทึกนี้
- เครื่องจะไม่ทำการเก็บบันทึกข้อมูลทั้งแบบเก็บข้อมูลลงแผ่นดิสก์และพีซีในระบบการบันทึกนี้

## การตั้งโปรแกรมในการบันทึกแบบ INDIVI

- 1. กดแถบ [RECORD MODE] ในระบบการบันทึกแบบINDIVIกดแถบ [□] เพื่อติดตั้งโปรแกรม
- 2. กดแถบ [END] เมื่อเสร็จสิ้นการตั้งโปรแกรมและกลับไปแสดงรูปคลื่น ECG

🗌 หมายถึงเลือกใช้โปรแกรม

🗌 หมายถึงไม่เลือกใช้โปรแกรม

## รายละเอียดของโปรแกรม

CHANNEL เลือกจำนวนช่องที่จะทำการพิมพ์ผลสามารถเลือกได้ที่ [3CH],[6CH] และ [3CH+1] CONT.WAVEFORM เลือกช่วงความยาวที่จะทำการบันทึกในแต่ละลีดถ้าเลือก [OFF] เครื่องจับไม่ทำ

การพิมพ์คลื่น ECG ในแบบต่อเนื่อง

```
[MARK-1] หมายถึงช่วงความยาวเท่ากับ 1 พับ (6 วินาที)
```

[MARK-2] หมายถึงช่วงความยาวเท่ากับ 2 พับ (10 วินาที)

[MARK-3] หมายถึงช่วงความยาวเท่ากับ 3พับ (15 วินาที)

CH1-CH6 เลือกลีดที่จะทำการพิมพ์ในแต่ละช่องถ้าไม่มีลีดต้องการให้เลือกแถบ [--]ถ้าต้องการรับสัญญาณ DCจาก ภายนอกที่ต่อเข้าทาง dc input ให้เลือกแถบ[DC]

PATIENT DATA เลือกขนาดการรายงานผลสามารถเลือกได้แบบ [SMALL]และ [LARGE]ขนาดการรายงานผลดังนี้ สามารถเลือกได้เมื่อทำการใช้งานแบบ automatic เท่านั้นถ้า [OFF]เครื่องจะไม่ทำ การพิมพ์รายงานผล

# <u>การพิมพ์ผลซ้ำ (COPY)</u>

- สามารถทำการพิมพ์ผลซ้ำหลังจากทำการบันทึกแบบmemoryหรือแบบ real time หรือแบบ R-R analysis โดยการกดแถบ [record] ในเมนู copy
- 2. กด stop key เมื่อต้องการยกเลิกการพิมพ์ผลช้ำ
  - สามารถทำการพิมพ์ผลซ้ำได้รายรายครั้งตามต้องการจนกว่าจะมีข้อมูลผู้ป่วยรายถัดไปเข้า มา

# <u>การตั้งโปรแกรมในการพิมพ์ผลซ้ำ</u>

- 1. กดแถบ [□] ในระบบการบันทึกเมนู COPY
- 2. กดแถบ [END]เมื่อเสร็จสิ้นการตั้งโปรแกรมและกลับไปแสดงรูปคลื่น ECG

🗌 หมายถึงเลือกใช้โปรแกรม

🗌 หมายถึงไม่เลือกใช้โปรแกรม

\* การตั้งโปรแกรมในการพิมพ์ผลซ้ำจะกระทำได้เหมือนกับการบันทึกผลปกติ

## <u>การบันทึกในMEMO PAGE</u>

กดแถบ[MEMO]จอภาพก็จะแสดง MEMO PAGEสามารถเลือกรูปแบบของ MEMO PAGE ได้ 4 แบบดังรูป การเก็บบันทึกข้อมูล save ใน memo page

- ข้อมูลใน memo pageสามารถเก็บบันทึกลงบนแผ่นดิสก์หรือ pc พร้อมกับข้อมูลคลื่น ECG
- 🗌 ในกรณีต้องการป้อนข้อมูลหรือเขียนรายงานผลใน memo page จะไม่เลือกใช้โปรแกรมเหล่านี้

□AUTO-TRANSMIT ON PRINTED ในเมนู COM.

🗌 AUTO-SAVE ON PRINTED ในเมนู FILE

หลังจากเสร็จสิ้นการเขียนรายงานผลใน memo page ถ้าต้องการเก็บบันทึกข้อมูลให้กดแถบ [TRANS]หรือกด แถบ [SAVE] เพื่อเก็บข้อมูลเป็นครั้งๆไป

ถ้าต้องเลือกใช้โปรแกรมข้อมูลคลื่น ECG จะถูกเก็บบันทึกโดยอัตโนมัติโดยไม่มี memo page และข้อมูลที่ถูกเก็บ บันทึกเก็บไว้ก็ไม่สามารถนำมาเขียนรายงานผลใหม่ได้

# <u>วิธีการป้อนข้อมูลหรือเขียนรายงานผลก่อนการบันทึก ECG</u>

- 1. กดแถบ [MEMO] ในหน้าป้อนข้อมูลผู้ป่วยเพื่อให้เครื่องแสดง memopage
- 2. เลือกความหนาของเส้นปากกาบันทึก
- 3. ป้อนข้อมูลหรือเขียนรายงานผลโดยใช้ปากกา touch pen
- 4. เมื่อเสร็จสิ้นการเขียนรายงานผลให้กดแถบ [END] เพื่อกลับไปแสดงหน้าป้อนข้อมูลผู้ป่วย
- 5. กดปุ่ม stop key เพื่อแสดงรูปคลื่น ECG

# <u>วิธีการป้อนข้อมูลหรือเขียนรายงานผลหลังการบันทึก ECG</u>

- 1. กดแถบ[DATA] ในหน้าป้อนข้อมูลผู้ป่วย เพื่อให้เครื่องแสดงหน้ารายงานการแปลผล
- 2. กดแถบ [MEMO] ในหน้ารายงานการวัดผลเพื่อให้เครื่องแสดง memopage
- 3. เลือกความหนาของเส้นปากกาบันทึก
- 4. ป้อนข้อมูลโดยใช้ปากกา touch pen
- 5. เมื่อเสร็จสิ้นการเขียนรายงานผลให้กดแถบ [END] เพื่อกลับไปแสดงหน้าป้อนข้อมูลผู้ป่วย

## วิธีการลบข้อความเฉพาะส่วน

- 1. กดแถบ [AREA] ด้านบนของจอภาพหน้า memo page
- 2. ใช้ปากกา touch penเขียนล้อมกรอบข้อความที่ต้องการลบ
- 3. จอภาพจะแสดงสลับสีเพื่อยืนยันว่าเป็นส่วนที่ต้องการลบ
- 4. และจะแสดงข้อความว่า"clear data selected" ให้กดแถบ[yes] ถ้าต้องการลบข้อความ

# วิธีการลบข้อความทั้งหมด

- 1. กดแถบ [CLR]
- จอภาพจะแสดงข้อความ "Clear The Memo" ให้กดแถบ[yes] ถ้าต้องการลบข้อความใน memo page ทั้งหมด

วิธีการพิมพ์รายงาน MEMO PAGE

กดแถบ[PRINT] ในหน้า MEMO PAGE นั้นๆ

## <u>การตรวจเช็คและดูแลรักษา</u>

การบันทึกสัญญาณ EGCที่เต็มไปด้วยสัญญาณรบกวนจะส่งผลต่อการบันทึกและการวิเคราะห์หรือแปรผลทำให้ การแปรผลผิดพลาด ดังนั้นควรทำการตรวจเซ็คและแก้ไขเมื่อเกิดกรณีดังกล่าวนี้ได้แก่

□มีสัญญาณ NOISE รบกวน

- \* ให้ผู้ป่วยผ่อนคลาย(Relax) อย่าเกร็ง
- \* ถ้าสัญญาณรบกวนยังคงมีอยู่ให้เปิดใช้ EMG FILTER
- □มีสัญญาณกระเพื่อมของ base line
- \* ให้ทำความสะอาดอิเล็กโทรดและผิวหนังของผู้ป่วย
- \* ตัวเช็คว่าทาครีม EGCเพียงพอหรือไม่
- \* ตรวจเช็คว่าเกิดจากการเคลื่อนไหวหรือการหายใจของผู้ป่วยหรือไม่
- □มีสัญญาณ AC HUM รบกวน
- \* ย้ายผู้ป่วยและเครื่องให้ห่างจากเครื่องกำเนิดไฟถ้าเป็นสาเหตุให้เกิดสัญญาณรบกวนนี้
- \* ตรวจเช็คว่าสายกราวด์ที่ต่อไว้สามารถตัดสัญญาณรบกวนได้จริงหรือไม่
- \*\* ถ้าต้องการตรวจเช็คการนำไฟฟ้าของอิเล็กทรอนิกส์ที่ใช้งานให้กดปุ่ม[1 mv]key ค้างไว้ประมาณ 1 วินาที จอภาพก็จะแสดงโวลท์ของอิเล็กโทรดต่างๆถ้ายังคงผิดปกติอยู่ก็ให้เปลี่ยนอิเล็กโทรดใหม่

# การทำความสะอาดตัวเครื่อง

เมื่อต้องการทำความสะอาดตัวเครื่องต้องปิดเครื่องและถอดปลั๊กไฟฟ้าเข้าตัวเครื่องก่อน

- 🗌 เช็ดผิวหน้าเครื่องด้วยผ้านุ่ม
- 🗌 ใช้ผ้านุ่มชุบน้ำหมาดๆหรือน้ำยาทำความสะอาดอย่างอ่อนเช็ด

ท้ามจุ่มเครื่องในน้ำยาทำความสะอาดน้ำร้อนไอน้ำหรือ heal air

ไม่ใช้แอลกอฮอล์หรือสารละลายที่มีคุณสมบัติเหมือนเหมือนกันทำความสะอาดเพราะอาจทำลาย
 ผิวหน้าของตัวเครื่องเป็นสาเหตุให้เครื่องชำรุดได้

## การทำความสะอาดอิเล็กโทรดและสายไฟต่างๆ

หลังจากการใช้งานควรเช็ดครีม ECG ออกด้วยผ้านุ่ม

🗌 อิเล็กโทรดและคลิปหนีบควรทำความสะอาดโดยใช้ผ้านุ่มชุบน้ำหมาดมาหรือชุบน้ำสบู่เซ็ด

ถ้าต้องการฆ่าเชื้อให้ใช้ผ้าชุบแอลกอฮอล์เช็ดไม่ควรจุ่มหรือเช็ดอิเล็กโทรดด้วยน้ำยา